# VFBOX

## MQTT 网关连接 Mosquitto 使用手册

上海仰科信息科技有限公司

- 电话: 021-58207907
- 邮件: support@onker.cn
- 网址: http://www.onker.cn

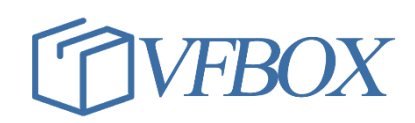

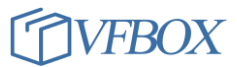

## 版本历史

| 版本      | 作者 | 描述 | 日期         |
|---------|----|----|------------|
| 1.00.00 |    | 初稿 | 2017-02-02 |
| 1.01.00 |    |    | 2017-03-07 |
|         |    |    |            |
|         |    |    |            |
|         |    |    |            |
|         |    |    |            |
|         |    |    |            |
|         |    |    |            |
|         |    |    |            |
|         |    |    |            |
|         |    |    |            |
|         |    |    |            |
|         |    |    |            |
|         |    |    |            |
|         |    |    |            |
|         |    |    |            |
|         |    |    |            |

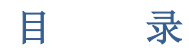

| 1 | 使月  | 月介绍            | . 3 |
|---|-----|----------------|-----|
|   |     |                |     |
|   | 1.1 | 搭建 MQTT 服务器    | . 3 |
|   | 12  | 配署 MOTT 网关     | Δ   |
|   | 1.2 | n 且 m Q T F 约入 | • • |

### 1 使用介绍

本文介绍使用 mosquitto 软件和 MQTT 网关测试 MQTT 协议通信的过程。mosquitto 软件运行在本地电脑上,可以作为 MQTT 的服务器,也可以作为一个订阅用户。MQTT 网关采集一个温湿度传感器的数据,把 采集的数据发送给 mosquitto 服务器,并通过服务器转发给订阅用户。

#### 准备工作:

- 1. VFBOX MQTT 网关
- 2. VFBOX Studio 软件,以下简称 VS 软件
- 3. Mosquitto 软件
- 4. 温湿度传感器(或其他数据设备)

#### 1.1 搭建 MQTT 服务器

- 1. 安装 Mosquitto 软件。
- 2. 默认安装路径 C:\Program Files\mosquitto
- 3. 在此目录下建立一个文档 1. conf, 文档内容如下:

listener 1883

allow\_anonymous true

- 4. 打开 cmd 程序,到目录 C:\Program Files\mosquitto 下。
- 5. 运行: mosquitto.exe -c 1.conf -v 启动 MQTT 服务器程序

```
m 管理员: MS-DOS - mosquitto.exe -c 1.conf -v
Microsoft Windows [版本 6.1.7601]
版权所有 <c> 2009 Microsoft Corporation。保留所有权利。
C: \Program Files \mosquitto >mosquitto.exe -c 1.conf -v
1620615451: mosquitto version 2.0.10 starting
1620615451: Config loaded from 1.conf.
1620615451: Opening ipv6 listen socket on port 1883.
1620615451: Opening ipv4 listen socket on port 1883.
1620615451: mosquitto version 2.0.10 running
```

7. 在打开一个 cmd 程序,运行 mosquitto\_sub -t "/test/pub" -v 启动客户订阅程序。

6.

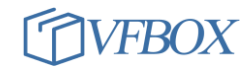

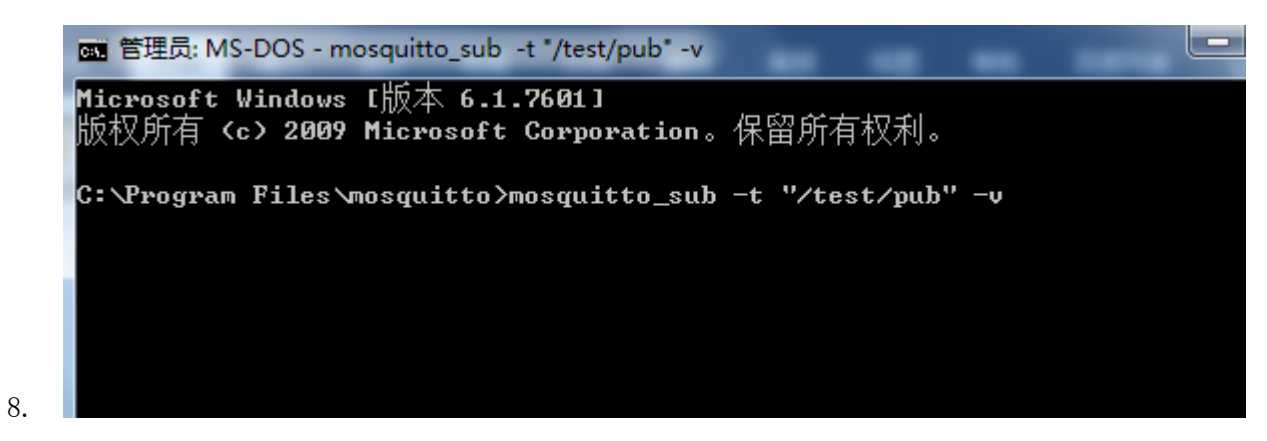

9. 至此 MQTT 服务器程序和客户订阅程序已运行完成。

#### 1.2 配置 MQTT 网关

- 1. 连接温湿度传感器到网关的 COM1。
- 2. 打开 VFBOX Studio 软件,新建工程,通过 modbus 采集温湿度传感器数据。

| 工程 工具 授权 OPC服务                                                                                                    | 音看 帮助<br>清除信息                                                                                                    |   |
|----------------------------------------------------------------------------------------------------|----------------------------------------------------------------------------------------------------|---|
| 导航   ◆   ◆   ◆   ● ● ● ● ● ● ● ● ● ● ● ● ●                                                                                                    | + ×          ✓ 新建工程          工程名称:       1200-modbus-alimqtt 2         设备类型:       VB301-1200 3         确定       取消 | × |
| 学校       学校         学校       学校         ●       1200-modbus-alimqtt         ●       1200-modbus-alimqtt         ●       ①         ●       ①         ●       ①         ●       ①         ●       ①         ●       ①         ●       ①         ●       ⑦         ●       ⑦         ●       ⑦         ●       ⑦         ●       ⑦         ●       ⑦         ●       ⑦         ●       ⑦         ●       ⑦         ●       ⑦         ●       ⑦         ●       ⑦         ●       ⑦         ●       ⑦         ●       ⑦         ●       ⑦         ●       ⑦         ●       ⑦         ●       ⑦         ●       ⑦         ●       ⑦         ●       ⑦         ●       ⑦         ●       ⑦         ●       ⑦         ●       ⑦         ● | <ul> <li>✓ 新建采集设备向导 - 驱动类型</li> <li>选择要创建设备的驱动类型:</li> <li>Modbus KTU 2</li> <li>✓</li> </ul>                       |   |

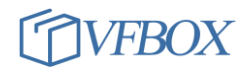

|    | 💉 新建采集设备向导 - 设备名称                                 |                     | <b>x</b> | ◆ 新建采集说   | 设备向导 - 串口   |         |               | <b>×</b> |
|----|---------------------------------------------------|---------------------|----------|-----------|-------------|---------|---------------|----------|
|    | 输入要创建设备的名称:                                       |                     |          | 选择串口      |             |         |               |          |
|    | wsd                                               |                     |          |           |             |         |               | <b>•</b> |
|    |                                                   |                     |          | 波特率: 数据位: | 960         | 0 0     |               |          |
|    |                                                   |                     |          | 奇偶校验      | ोर्फ: Nor   | ie .    |               |          |
|    |                                                   |                     |          | 停止位:      | 1           |         |               |          |
|    |                                                   |                     |          |           |             |         |               |          |
|    |                                                   |                     |          |           |             |         |               |          |
| 5  | [                                                 | 〈上一步(33) 下一步(33) 〉  | 取消       |           |             | 〈上一     | -步(8)下一步(8) > | 取消       |
| 5. | ·····································             | ·=                  |          | <b></b> X |             |         |               |          |
|    | ◇ 新建未来反首问号 - Modbus站                              | 5<br>7              |          |           |             |         |               |          |
|    | 站号:                                               |                     |          |           |             |         |               |          |
|    |                                                   |                     |          |           |             |         |               |          |
|    |                                                   |                     |          |           |             |         |               |          |
|    |                                                   |                     |          |           |             |         |               |          |
|    |                                                   |                     |          |           |             |         |               |          |
|    |                                                   |                     |          |           |             |         |               |          |
|    |                                                   |                     |          |           |             |         |               |          |
|    |                                                   |                     |          |           |             |         |               |          |
|    | l                                                 |                     |          |           | -           |         |               |          |
| 6  |                                                   | < 上一步 (B)           | 完成       | 取消        |             |         |               |          |
| 0. | əm. ▼ + X                                         | wsa x               |          |           |             |         |               |          |
|    | 1 200-modbus-alimqtt                              |                     | × ⊉      | 初始值       |             | +40+11- |               |          |
|    | □··(凯 采集设备                                        | ◆ 新建标签              | 如何大王     | ELEXCE    | 不完议面        | 1 MEMI  |               |          |
|    | wsd 」<br>新建设备                                     | 常规                  |          |           |             |         |               |          |
|    | □{□ 用户标签<br>                                      | 标签名称                | wendu 3  |           | 采集设备        | wsd     | -             |          |
|    | - 🐅 系统标签<br>                                      | 数据类型                | Short 4  | *         | 地址          | 40001 5 |               |          |
|    | Modbus Slave                                      | 读写控制                | 读写       | Ψ.        | 值取反         | No      | -             |          |
|    | Profinet                                          | 最小原始值               |          |           | 最大原始        |         |               |          |
|    | ⊨ ÷;; IoT                                         | 最小工程值<br>单位         |          |           | 最大工程<br>初始値 |         |               |          |
|    | M mart cicit                                      | 平位<br>表达式           |          |           | 77.138日1旦   |         |               |          |
|    |                                                   | 描述                  |          |           |             |         |               |          |
|    |                                                   |                     |          |           | 3           | 备定 DD1消 | <br>应用(A)     |          |
| 7. |                                                   |                     |          |           |             |         |               |          |
|    |                                                   | ▲ 上程目录 ✓ 撤证 ● wsd × |          | ▶ ▶戦 骨上   | 17 🏆 设音IP   |         |               |          |
|    | 🛅 🔁 🕋 🗈 🗶 🗙                                       | <b>1</b>            | ×        |           |             |         |               |          |
|    | ⊟ <mark>脅</mark> 1200-modbus-alimqtt<br>⊢ "問 采集设备 | ▲ 标签名称              | 数据类型     | 初始值       | 采集设备        | 地址      | 读写控制<br>法     | 削 値取反  単 |
|    | wsd                                               | 2 shidu             | Short    |           | wsa<br>wsd  | 40002   | 读             | No       |
|    |                                                   |                     |          |           |             |         |               |          |
|    | ·····                                             |                     |          |           |             |         |               |          |
| 8  |                                                   |                     |          |           |             |         |               |          |
| 0. |                                                   |                     |          |           |             |         |               |          |

9. 点击 MQTT Client 菜单, 配置 MQTT 参数。其中服务器 IP 地址是运行 mosquitto 程序的电脑的 IP 地

#### 址。

10.

| General Tags  |                   |          |      |                 |
|---------------|-------------------|----------|------|-----------------|
| MQTT to Cloud |                   |          |      |                 |
| 启用:           | Yes 🔹             | 心跳间隔:    | 60   |                 |
| 远程服务器IP地址:    | 192. 168. 19. 116 | 远程服务器端口: | 1883 |                 |
| 客户唯一编号:       | test-id           |          |      |                 |
| 用户名:          | test              |          |      |                 |
| 密码:           | test              |          |      |                 |
| Topic         |                   |          |      |                 |
| 发布主题:         | /test/pub         |          |      | Data Format   🕨 |
| 命令主题:         |                   |          |      | Data Format   🕨 |
| 应答主题:         |                   |          |      | Data Format   🕨 |
| 发布间隔:         | 30                | 应答延迟:    | 0    |                 |

11. 点击 Tags 绑定上报的数据,设置完成后点击保存。

| 🗋 新建工程 🚰 打开工程 🞽 关闭] | 程 🔒 工程目录 | 🗸 验证 🞽 清除信息 🔱 下頭                                                                                                    | 載 🔶 上传 🔮 设        | 备IP地址 🔛 查看数 | 如据 🕡 关于 🖕                  |  |  |  |
|---------------------|----------|----------------------------------------------------------------------------------------------------|-------------------|-------------|----------------------------|--|--|--|
| 导航 🔻 🕈              | × 🛗 wsd  | 🛛 🗙 🛐 MQTT Client 🗙 🛯 🖉                                                                                                    | Profinet $\times$ |             |                            |  |  |  |
| 🛅 🔁 🔤 🗈 🔀 🗙         |          | ×                                                                                                    |                   |             |                            |  |  |  |
| ⊟🔂 1200-modbus-mqtt | 2        |                                                                                                    |                   |             |                            |  |  |  |
| □ (間) 采集设备          | General  | General Tags 1<br>标签车称 新提类刑 描述                                                                                                    |                   |             |                            |  |  |  |
|                     | 析        |                                                                                                    |                   |             |                            |  |  |  |
|                     |          |                                                                                                    | CE MAXE           |             |                            |  |  |  |
|                     | 🔦 s      | elect Tag                                                                                                    |                   |             | ×                          |  |  |  |
|                     |          |                                                                                                    |                   |             |                            |  |  |  |
|                     |          | □ 标签名称                                                                                                    | 数据类型              | 地址/表达式      | 描述                         |  |  |  |
|                     |          | ■ 100 标签                                                                                                    |                   |             |                            |  |  |  |
|                     |          | - ☑ 〔勖 采集设备                                                                                                    |                   |             |                            |  |  |  |
|                     |          | - 🗹 🛄 wsd                                                                                                    |                   |             |                            |  |  |  |
| Profinet            |          | – 🗹 🐖 shi du 🤰                                                                                                    | Short             | 40002       |                            |  |  |  |
|                     |          | - V 😔 wendu                                                                                                    | Short             | 40001       |                            |  |  |  |
|                     |          |                                                                                                    |                   |             |                            |  |  |  |
| MOTT Client         |          | ▲ □ <mark>● ●</mark> 系统标签                                                                                                    |                   |             |                            |  |  |  |
| Might clicit        |          | - 🗌 🔁 SYS_Day                                                                                                    | DWord             | 0           | 系统当前时间 - 日                 |  |  |  |
|                     |          | - Comparison - Comparison - Com | DWord             | 0           | 系统当前时间 - 小时                |  |  |  |
|                     |          | - 🦲 SYS_Minute                                                                                                    | DWord             | 0           | 系统当前时间 - 分钟                |  |  |  |
|                     |          | - SYS_Month                                                                                                    | DWord             | 0           | 系统当前时间 - 月                 |  |  |  |
|                     |          | - SYS_Second                                                                                                    | DWord             | 0           | 条统当前时间 = 秒                 |  |  |  |
|                     |          | SYS_Time                                                                                                    | DWord             | 0           | 条统时间 - the time since 00:0 |  |  |  |
|                     |          | - SYS_Year                                                                                                    | DWord             | 0           | 条统当前时间 - 年                 |  |  |  |
|                     |          | — 🔄 🛀 wsd_Status                                                                                                    | DWord             |             | wsd 米集设备状态标登。0:止常          |  |  |  |

13. 点击 VS 软件的"下载"按钮,下载工程到网关中。

14. 运行之后,可以看到 mosquitto 服务器程序有收到 client 连接上来。

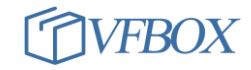

```
👞 管埋员: MS-DOS - mosquitto.exe -c 1.conf -v 👘
                                                                         Microsoft Windows [版本 6.1.7601]
版权所有 <c> 2009 Microsoft Corporation。保留所有权利。
                                                                                    =
C:\Program Files\mosquitto>mosquitto.exe -c 1.conf -v
1620615451: mosquitto version 2.0.10 starting
1620615451: Config loaded from 1.conf.
1620615451: Opening ipv6 listen socket on port 1883.
1620615451: Opening ipv4 listen socket on port 1883.
1620615451: mosquitto version 2.0.10 running
1620615454: New connection from 192.168.19.199:44540 on port 1883.
1620615454: New client connected from 192.168.19.199:44540 as test-id (p2, c0, k
60, u'test').
1620615454: No will message specified.
1620615454: Sending CONNACK to test-id (0, 0)
1620615454: Received PUBLISH from test-id (d0, q0, r0, m0, '/test/pub', ... (90
bytes))
1620615484: Received PUBLISH from test-id (d0, q0, r0, m0, '/test/pub', ... (90
bytes))
1620615514: Received PUBLISH from test-id (d0, q0, r0, m0, '/test/pub', ... (90
hutes))
1620615544: Received PUBLISH from test-id (d0, q0, r0, m0, '/test/pub', ... (90
bytes))
```

15.

17.

16. Mosquitto的客户订阅程序有收到订阅的信息。

| om 管理员: MS-DOS - mosquitto_sub -t "/test/pub" -v                                   |
|------------------------------------------------------------------------------------|
| Microsoft Windows [版本 6.1.7601]<br>版权所有 <c> 2009 Microsoft Corporation。保留所有权利。</c> |
| C:\Program Files\mosquitto>mosquitto_sub -t "/test/pub" -v                         |
| /test/pub {"Device1":{"wendu":297,"shidu":459},"clientid":"vfbox-gw-1","time":"2   |
| 021-05-10 10:58:53">                                                               |
| /test/pub {"Device1":{"wendu":297,"shidu":460},"clientid":"vfbox-gw-1","time":"2   |
| 021-05-10 10:59:23">                                                               |
| /test/pub {"Device1":{"wendu":298,"shidu":461},"clientid":"vfbox-gw-1","time":"2   |
| 021-05-10 10:59:53">                                                               |
| /test/pub {"Device1":{"wendu":298,"shidu":459},"clientid":"vfbox-gw-1","time":"2   |
| 021-05-10 11:00:23">                                                               |
| /test/pub {"Device1":{"wendu":298,"shidu":456},"clientid":"vfbox-gw-1","time":"2   |
| 021-05-10 11:00:53">                                                               |
| /test/pub {"Device1":{"wendu":299,"shidu":448},"clientid":"vfbox-gw-1","time":"2   |
| 021-05-10 11:01:23">                                                               |
| /teat/nub//WhowigestV-/VworduV-200 VakiduV-4E23 ValiantidV-Vuthey-gualV VtimeV-22  |

**上海仰科信息科技有限公司** 电话: 021-58207907 邮件: support@onker.cn 网址: <u>http://www.onker.cn</u>

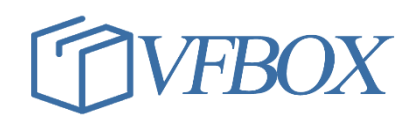